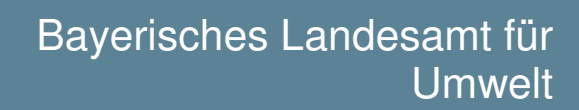

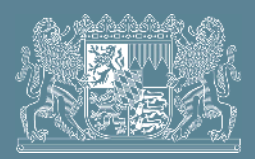

# DABay-Schulung

Zielgruppe: Betreiber, KVB, WWA

# Modul: Abwasserabgabe

# Kompakt

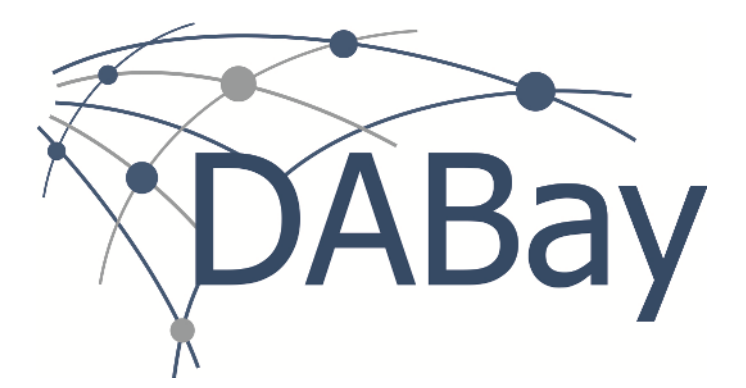

Ab DABay Version 3.30 2017

Copyright 2017, Bayerisches Landesamt für Umwelt (BayLfU). Alle Rechte vorbehalten. Weitergabe und Vervielfältigung dieser Publikation oder von Teilen daraus sind jedoch innerhalb der Bayerischen Staatsverwaltung gestattet.

# Inhalt

| 1     | Modul Abwasserabgabe                                                               | 5  |
|-------|------------------------------------------------------------------------------------|----|
| 1.1   | Vorteile und Möglichkeiten für Kreisverwaltungsbehörden und Wasserwirtschaftsämter | 5  |
| 1.2   | Vorteile und Möglichkeiten für Betreiber                                           | 6  |
| 1.3   | Anleitungen und Schulungsunterlagen                                                | 6  |
| 2     | Bearbeitungsberechtigung für das DABay-Modul Abwasserabgabe                        | 8  |
| 3     | Abwasserabgabe allgemein                                                           | 9  |
| 3.1   | Anträge allgemein                                                                  | 9  |
| 3.2   | Status Antrag / Funktionen für Betreiber, KVB und WWA                              | 11 |
| 4     | Großeinleiterabgabe                                                                | 14 |
| 4.1   | Anträge/Erklärungen – Von der Antragstellung bis zur Freigabe                      | 14 |
| 4.2   | Anträge Großeinleiterabgabe                                                        | 16 |
| 4.2.1 | Termine und Zeiträume für die Einreichung der Anträge                              | 16 |
| 4.3   | Berechnung Großeinleiterabgabe                                                     | 17 |
| 4.3.1 | Voraussetzungen für die Berechnung der Großeinleiterabgabe                         | 17 |
| 4.3.2 | Festsetzungsbescheid                                                               | 19 |
| 5     | Niederschlagswasserabgabe                                                          | 21 |
| 5.1   | Anträge Niederschlagswasserabgabe                                                  | 21 |
| 5.1.1 | Termine und Zeiträume für die Einreichung der Anträge                              | 21 |
| 5.2   | Ablauf der Abwasserabgabe – Von der Antragstellung zur Freigabe                    | 21 |
| 5.3   | Ermittlung Niederschlagswasserabgabe                                               | 24 |
| 5.3.1 | Voraussetzungen für die Berechnung der Niederschlagswasserabgabe                   | 24 |
| 5.3.2 | Abgabebescheid                                                                     | 25 |
| 6     | Benachrichtigungsfunktion (Menüpunkt Nachrichten)                                  | 26 |

# 1 Modul Abwasserabgabe

Die Umweltverwaltung nutzt den Datenverbund Abwasser Bayern (DABay) seit 2013 als wesentliches Werkzeug des E-Governments zur Überwachung sämtlicher kommunaler sowie industriell/gewerblicher Kläranlagen in Bayern. Darüber hinaus sind in DABay umfänglich Daten zu wasserrechtlichen Bescheidsanforderungen vorhanden.

Ab November 2017 kann mit dem neuen DABay-Modul **Abwasserabgabe** die Abwasserabgabe für Großeinleiter und Niederschlagswasser berechnet werden. Dazu wurden alle notwendigen Anlagen und Formulare der VwVBayAbwAG in DABay implementiert.

Durch Ergänzung der VwVBayAbwAG vom April 2016 können Anlagen der VwVBayAbwAG mit DABay elektronisch ohne papiergebundene Unterschrift eingereicht werden.

# 1.1 Vorteile und Möglichkeiten für Kreisverwaltungsbehörden und Wasserwirtschaftsämter Großeinleiterabgabe

- Papierlos Anträge gem. VwVBayAbwAG prüfen, an andere Behörden weiterleiten, Prüfvermerke notieren, Anträge freigeben oder ablehnen. Bei Bedarf können die Anträge ausgedruckt werden.
- Die Abwasserabgabe für Großeinleiter automatisiert berechnen und prüfen, unabhängig davon, ob Anträge in Papierform oder elektronisch über DABay eingereicht werden.
- Festsetzungsbescheide zur Abwasserabgabe erstellen und freigeben.
- Elektronische Abwicklung des Anhörungsverfahrens.

# Niederschlagswasserabgabe

- Papierlos Anträge gem. VwVBayAbwAG prüfen und an andere Behörden weiterleiten. Bei Bedarf können die Anträge und beigefügte Dokumente (Belege) ausgedruckt werden.
- Einmalige Erfassung der NW-Einleitungen durch die Betreiber. Bearbeitung der Daten zu Entlastungsanlagen als Vorschlag durch die Betreiber. Dadurch aktuelle Daten zu den Einleitungen.
- Übernahme der Daten aus den Anträgen in die Stammdaten.
- Die automatisch berechnete Abwasserabgabe für Mischwassereinleitungen und Trennsysteme prüfen.
- Abgabebescheide zu Mischwassereinleitungen und Trennsystemen erstellen und freigeben.

# 1.2 Vorteile und Möglichkeiten für Betreiber

#### Großeinleiterabgabe

- Papierlos Anträge gem. VwVBayAbwAG erstellen, bearbeiten und bei der zuständigen Behörde einreichen. Bei Bedarf können die Anträge für die eigenen Unterlagen ausgedruckt werden.
- Möglichkeit, die Eingabehilfe mit den in DABay gespeicherten Daten zu nutzen (NW-Einleitungen, Entlastungsanlagen). Entlastungsanlagen: Pflege der Bestandsdaten und Aufruf der eingegebenen Daten.
- Automatische Prüfung und Fristprüfung nutzen.
- Über den Status der Anträge den Arbeitsstand bei den Behörden nachverfolgen.
- Transparente Einsicht in die Ermittlung der Großeinleiterabgabe.
- Freigegebene Bescheide und dazugehörige Berechnungen einsehen.
- Elektronische Abwicklung des Anhörungsverfahrens.

#### Niederschlagswasserabgabe

- Papierlos Anträge gem. VwVBayAbwAG erstellen, bearbeiten und bei der zuständigen Behörde einreichen. Bei Bedarf können die Anträge ausgedruckt werden.
- Datenpflege von Entlastungsanlagen/NW-Einleitungen (einmalige Eingabe).
- Die Berechnung der Niederschlagswasserabgabe automatisch während der Antragsbearbeitung durch das System durchführen lassen.
- Über den Status der Anträge den Arbeitsstand bei den Behörden nachverfolgen.
- Freigegebene Bescheide / Berechnungen einsehen.

# 1.3 Anleitungen und Schulungsunterlagen

Das vorliegende Dokument ist eine Einführung in den Umgang mit dem Modul Abwasserabgabe.

Ausführliche Anleitungen für Mitarbeiter der Kreisverwaltungsbehörden und Wasserwirtschaftsämter und für Betreiber finden Sie in der DABay-Online-Hilfe im Bereich **Downloads**. Dort ist z. B. eine Zusammenfassung über die Funktionen und Inhalte der einzelnen Anlagen nach VwVBayAbwAG eingestellt. Zum allgemeinen Umgang mit DABay gibt es Basics für Behörden und Basics für Betreiber.

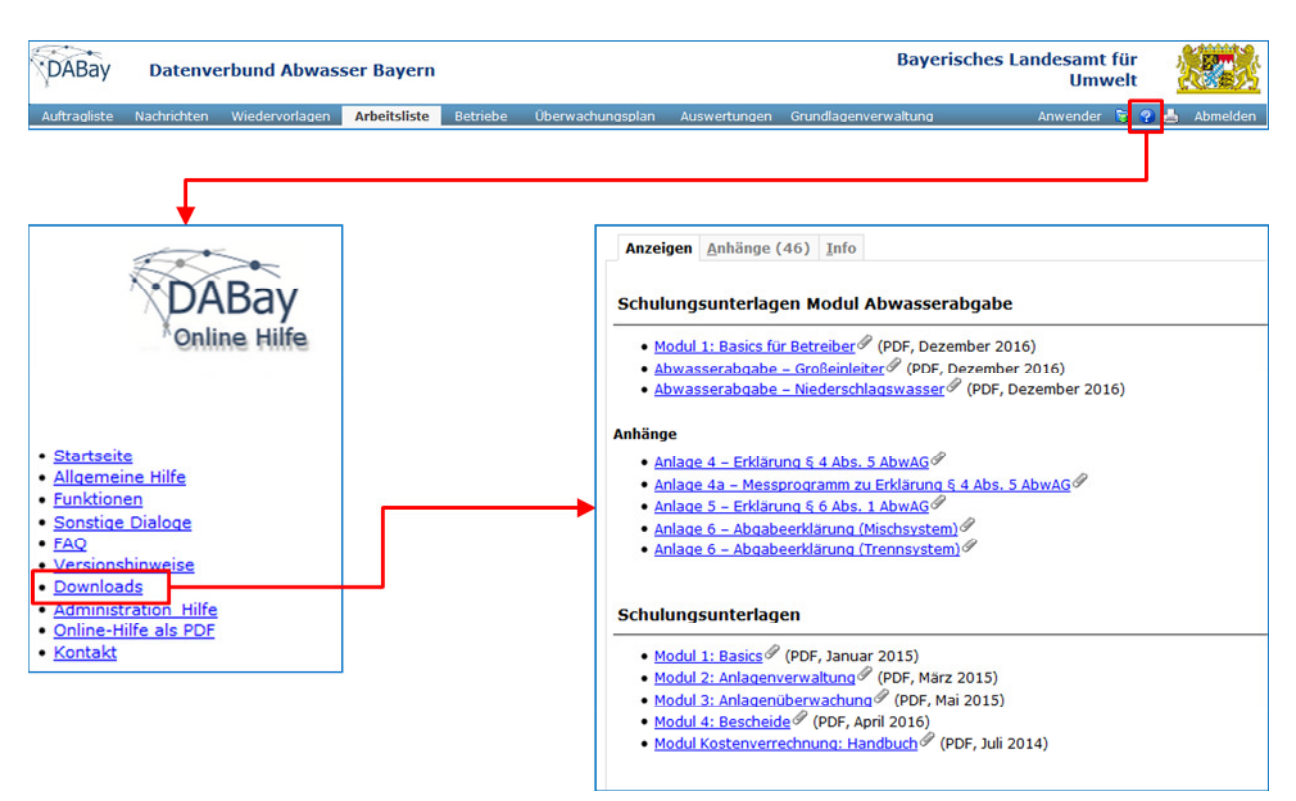

Abbildung 1: Pfad zur DABay-Online-Hilfe

# 2 Bearbeitungsberechtigung für das DABay-Modul Abwasserabgabe

Mitarbeiter von Kreisverwaltungsbehörden mit der Rolle **KVB** und Mitarbeiter der Wasserwirtschaftsämter mit der Rolle **WWA** haben grundsätzlich für ihren Zuständigkeitsbereich Zugriff und Bearbeitungsrechte für das Modul **Abwasserabgabe**.

Für Betreiber ist die Bearbeitung der Abwasserabgabe nur mit speziell eingerichteten Abwasserabgaberollen möglich.

Betreiber, die Anträge zur Abwasserabgabe elektronisch über das Modul **Abwasserabgabe** einreichen möchten, müssen das Recht zum Einreichen von Anträgen einmalig beantragen (Zeichnungsberechtigung). Dieser Antrag, der dem Bayer. Landesamt für Umwelt in Papierform vorzulegen ist und der Stempel und Unterschrift des Zeichnungsberechtigten des Betreibers tragen muss, ersetzt die Unterschrift, die bislang auf den Papierformularen notwendig war.

Das Beantragen der Zeichnungsberechtigung ist in der Anleitung Zeichnungsberechtigung Abwasserabgabe beschrieben (Download-Bereich der DABay-Online-Hilfe).

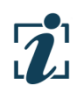

Im weiteren Verlauf des Dokuments wird der Begriff **Betreiber** synonym für die Abwasserabgaberollen des Betreibers und des Betreiber-Mitarbeiters verwendet.

# 3 Abwasserabgabe allgemein

Das Modul Abwasserabgabe in der Anwendung DABay bildet die Bereiche Großeinleiterabgabe und Niederschlagswasserabgabe für kommunale und industriell/gewerbliche Abwasseranlagen ab.

Bei der Großeinleiterabgabe kann von der Antragsstellung über die Berechnung / Ermittlung der Abgabe bis zum Festsetzungsbescheid alles mit DABay abgewickelt werden. Die Niederschlagswasserabgabe bildet die Bereiche Misch- und Trennsystem und bereits die neueste Fassung der VwVBayAbwAG ab.

# 3.1 Anträge allgemein

Im Rahmen des Vollzugs des Abwasserrechts zu Groß- und Niederschlagswassereinleitern können Nachweise und Erklärungen in elektronischer Form bei der zuständigen Kreisverwaltungsbehörde abgegeben werden (Anlagen zur VwVBayAbwAG). Diese Anlagen sind in DABay in der jeweiligen Betriebsakte im Ordner **Abwasserabgabe** nach Aufruf der entsprechenden Rubrik (**Großeinleiterabgabe** oder **Niederschlagswasserabgabe**) im Ordner **Anträge** aufrufbar.

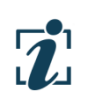

Die Anträge in DABay sind analog zu den bekannten Papierformularen gestaltet, so dass Sie sich leicht zurechtfinden werden. Die Anträge sind soweit möglich vorausgefüllt, damit Sie schnell und effektiv arbeiten können.

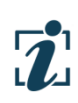

Die Abwasserabgabe für Großeinleiter kann durch die KVB auch dann über DABay ermittelt werden, wenn der Betreiber keine Anträge stellt oder die Anträge weiterhin in Papierform einreicht. Die für die Berechnung notwendigen Angaben kann die zuständige KVB in der entsprechenden Betriebsakte und während der Berechnung in DABay nachtragen (Details siehe Anleitung **Großeinleiterabgabe Behörden** im Downloadbereich der DABay-Online-Hilfe).

Unter dem Ordner **Anträge** (Abbildung 2, 1) können alle Anlagen gemäß VwVBayAbwAG, die bei der Berechnung der Abgabe berücksichtigt werden sollen, elektronisch gestellt werden. Wenn noch keine Anträge angelegt wurden, werden keine Unterordner angezeigt und die Tabelle **Anträge** ist leer.

Wurden bereits Anträge angelegt, enthält der Ordner **Anträge** Unterordner, die gemäß der jeweiligen Antragsart benannt sind. Wenn Sie auf den Ordner **Anträge** klicken, werden in der Tabelle **Anträge** alle angelegten Anträge angezeigt, unabhängig von der Antragsart (Abbildung 2, 2).

|                                                     | ✓ Anträge                                                      |                            |                     |                     |
|-----------------------------------------------------|----------------------------------------------------------------|----------------------------|---------------------|---------------------|
| - 📄 Nachklärteich<br>- 📄 Erklärung § 4 Abs. 5 AbwAG | Anträge (6)                                                    |                            |                     |                     |
| 🔤 Messprogramm § 4 Abs. 5 Ab                        | Bezeichnung *                                                  | Art des Antrags            | Datum Einreichung   | Status              |
| — 💋 Festsetzung der Abwasserabgabe                  | Erklärung § 4 Abs. 5 AbwAG_31.08.2017 08:53:40                 | Erklärung § 4 Abs. 5 AbwAG | 31.08.2017 08:58:32 | Eingangsprüfung KVB |
|                                                     | Erklärung § 4 Abs. 3 AbwAG_31.08.2017 08:58:20                 | Erklärung § 4 Abs. 5 AbwAG |                     | in Bearbeitung      |
|                                                     | Erklärung § 4 Abs. 5 AbwAG_31.08.2017 08:59:03                 | Erklärung § 4 Abs. 5 AbwAG | 31.08.2017 09:00:13 | freigegeben         |
|                                                     | Messprogramm zu Erklärung § 4 Abs. 5 AbwAG_31.08.2017 08:53:40 | Messprogramm § 4 Abs. 5 Ab |                     | in Bearbeitung      |
|                                                     | Messprogramm zu Erklärung § 4 Abs. 5 AbwAG_31.08.2017 08:59:03 | Messprogramm § 4 Abs. 5 Ab |                     | in Bearbeitung      |
|                                                     | Nachklärteich_31.08.2017 10:11:46                              | Nachklärteich              | 31.08.2017 10:12:38 | freigegeben         |
|                                                     | 1                                                              |                            |                     | ,                   |

Abbildung 2: Beispiel Großeinleiterabgabe: Ordner Anträge – (Ansicht Betreiber)

Wenn Sie auf einen Unterordner klicken, werden nur Anträge der jeweiligen Antragsart angezeigt.

Beispiel: Wenn Sie im Explorerbaum links den Unterordner **Messprogramm § 4 Abs. 5 AbwAG** anklicken (Abbildung 3, 1), werden in der Tabelle **Anträge** nur die zugehörigen Messprogramme aufgelistet (Abbildung 3, 2).

| Zurück zur Betriebsak Großeinleiterabgabe 2018 Dorfstadt Kläranlage |                                                                |                            |                   |                |   |
|---------------------------------------------------------------------|----------------------------------------------------------------|----------------------------|-------------------|----------------|---|
| ⊜ø Anträge                                                          | Antrag Messprogramm § 4 Abs. 5 AbwAG                           |                            |                   |                |   |
| – 📄 Nachklärteich<br>– 📄 Erklärung § 4 Abs. 5 AbwAG                 | Anträge (2)                                                    |                            |                   |                |   |
| 1 – 📄 Messprogramm § 4 Abs. 5 Ab                                    | Bezeichnung 1                                                  | Art des Antrags            | Datum Einreichung | Status         |   |
| Festsetzung der Abwasserabgabe                                      | Messprogramm zu Erklärung § 4 Abs. 5 AbwAG_31.08.2017 08:53:40 | Messprogramm § 4 Abs. 5 Ab |                   | in Bearbeitung | 2 |
|                                                                     | Messprogramm zu Erklärung § 4 Abs. 3 AbwAG 31.08.2017 08:39:03 | Messprogramm § 4 Abs. 3 Ab |                   | in Bearbeitung | 2 |
|                                                                     |                                                                |                            |                   |                |   |
|                                                                     | •                                                              |                            |                   |                |   |
|                                                                     | Neu Antrag einreichen Löschen PDF erstellen                    |                            |                   |                |   |

Abbildung 3: Beispiel Großeinleiterabgabe: Anträge mit der Antragsart Messprogramm § 4 Abs. 5 (Ansicht Betreiber)

#### Erläuterungen zur Tabelle Anträge:

| Spalte               | Vorbelegung | Inhalt                                                                                                    |
|----------------------|-------------|----------------------------------------------------------------------------------------------------|
| Bezeichnung          | Automatisch | Die Bezeichnung setzt sich aus der Kurzbezeichnung des Antrags<br>und dem Tagesdatum, an dem der Antrag angelegt wurde, zu-<br>sammen. |
| Art des Antrags      | Automatisch | Kurzbezeichnung der Antragsart.                                                                                                    |
| Datum<br>Einreichung | Automatisch | Datum, an dem der Antrag eingereicht wurde.                                                                                            |
| Status               | Automatisch | Bearbeitungsstand des Antrags.                                                                                                    |

Bei der Großeinleiterabgabe bestehen die Anträge aus folgenden Reitern:

| Reiter                  | Inhalt                                                                                                    |
|-------------------------|----------------------------------------------------------------------------------------------------|
| Antragsdaten            | Ist vom Betreiber auszufüllen (entspricht Anlage VwVBayAbwAG, Vorderseite).                                 |
| Prüfung und<br>Freigabe | Wird von der zuständigen KVB und vom zuständigen WWA bearbeitet (entspricht Anlage VwVBayAbwAG, Rückseite). |
| Erläuterungen           | Wichtige Erläuterungen zu den Anträgen/Erklärungen<br>(entspricht Anlage VwVBayAbwAG, Rückseite).           |

| Reiter                                   | Inhalt                                                                                          |
|------------------------------------------|-------------------------------------------------------------------------------------------------|
| Entlastungsanlagen<br>(Mischsysteme)     | Zusammenstellung der zu berücksichtigenden Entlastungsanlagen (gemäß<br>VwVBayAbwAG).           |
| <b>NW-Einleitungen</b><br>(Trennsysteme) | Zusammenstellung der zu berücksichtigenden Niederschlagswassereinleitungen (gemäß VwVBayAbwAG). |
| Dokumente                                | Belege können als Datei hochgeladen werden.                                                     |

Bei der Niederschlagswasserabgabe sind zusätzlich folgende Reiter vorhanden:

# 3.2 Status Antrag / Funktionen für Betreiber, KVB und WWA

Für einen ausgewählten Antrag haben der Betreiber, der KVB-Mitarbeiter und der WWA-Mitarbeiter in Abhängigkeit des Bearbeitungsstatus unterschiedliche Zugriffsberechtigungen. Von diesen Zugriffsberechtigungen hängt ab, welche Schaltflächen aktiv bzw. inaktiv sind und welche Reiter der Benutzer bearbeiten kann bzw. auf welche er nur lesenden Zugriff hat.

Übersicht der Status und Berechtigungen für Betreiber und -Mitarbeiter mit der Rolle Abwasserabgabe:

| Status                         | Aktive Schaltflächen unter-<br>halb der Tabelle Anträge | Berechtigungen in den Reitern                                                                                                    |
|--------------------------------|---------------------------------------------------------|----------------------------------------------------------------------------------------------------|
| in Bearbeitung                 | Neu<br>Antrag einreichen<br>Löschen<br>PDF erstellen    | Antragsdaten: Bearbeitung möglich.<br>Prüfung und Freigabe: lesender Zugriff.<br>Entlastungsanlagen/NW-Einleitungen,<br>Dokumente: Bearbeitung möglich. |
| Eingangsprüfung<br>KVB         | Neu<br>PDF erstellen                                    | Alle Reiter: lesender Zugriff.                                                                                                    |
| KVB prüft                      | Neu<br>PDF erstellen                                    | Alle Reiter: lesender Zugriff.                                                                                                    |
| WWA prüft                      | Neu<br>PDF erstellen                                    | Alle Reiter: lesender Zugriff.                                                                                                    |
| freigegeben /<br>abgeschlossen | Neu<br>PDF erstellen                                    | Alle Reiter: lesender Zugriff.                                                                                                    |
| abgelehnt                      | Neu<br>PDF erstellen                                    | Alle Reiter: lesender Zugriff.                                                                                                    |

| Status                         | Aktive Schaltflächen unter-<br>halb der Tabelle Anträge                                                                                                    | Berechtigungen in den Reitern                                                                                                    |  |
|--------------------------------|----------------------------------------------------------------------------------------------------|----------------------------------------------------------------------------------------------------|--|
| in Bearbeitung                 | Anträge im Status "in Bearbeitung" sind für den KVB-Mitarbeiter nicht sichtbar.                                                                                                  |                                                                                                    |  |
| Eingangsprüfung<br>KVB         | Großeinleiterabgabe:<br>Weiterleiten WWA<br>Freigeben<br>Ablehnen<br>PDF erstellen<br>Niederschlagswasserabgabe:<br>Weiterleiten WWA<br>Abgabebescheid erzeugen<br>PDF erstellen | Antragsdaten: lesender Zugriff (Ausnahme: An-<br>trag Erklärung § 4 Abs. 5 AbwAG, Spalte gültig).<br>Prüfung und Freigabe: Bearbeitung möglich.<br>Entlastungsanlagen/NW-Einleitungen: lesender<br>Zugriff.<br>Dokumente: Bearbeitung möglich.                               |  |
| KVB prüft                      | Großeinleiterabgabe:<br>Weiterleiten WWA<br>Freigeben<br>Ablehnen<br>PDF erstellen<br>Niederschlagswasserabgabe:<br>Weiterleiten WWA<br>Abgabebescheid erzeugen<br>PDF erstellen | <ul> <li>Antragsdaten: lesender Zugriff (Ausnahme: Antrag Erklärung § 4 Abs. 5 AbwAG, Spalte gültig).</li> <li>Prüfung und Freigabe: Bearbeitung möglich.</li> <li>Entlastungsanlagen/NW-Einleitungen: lesender Zugriff.</li> <li>Dokumente: Bearbeitung möglich.</li> </ul> |  |
| WWA prüft                      | Großeinleiterabgabe:<br>Weiterleiten KVB<br>Freigeben<br>Ablehnen<br>PDF erstellen<br>Niederschlagswasserabgabe:<br>Weiterleiten KVB<br>Abgabebescheid erzeugen<br>PDF erstellen | <b>Alle Reiter</b> : lesender Zugriff.                                                                                                    |  |
| freigegeben /<br>abgeschlossen | Freigabe zurücksetzen<br>PDF erstellen                                                                                                    | Alle Reiter: lesender Zugriff.                                                                                                    |  |
| abgelehnt                      | PDF erstellen                                                                                                    | Alle Reiter: lesender Zugriff.                                                                                                    |  |

Übersicht der Status und Berechtigungen für KVB-Mitarbeiter:

| Status                         | Aktive Schaltflächen unter-<br>halb der Tabelle Anträge                         | Berechtigungen in den Reitern                                                                                                    |  |  |
|--------------------------------|---------------------------------------------------------------------------------|----------------------------------------------------------------------------------------------------|--|--|
| in Bearbeitung                 | Anträge im Status "in Bearbeitung" sind für den WWA-Mitarbeiter nicht sichtbar. |                                                                                                    |  |  |
| Eingangsprüfung<br>KVB         | PDF erstellen                                                                   | Ilen Alle Reiter: lesender Zugriff.                                                                                                    |  |  |
| KVB prüft                      | PDF erstellen                                                                   | Alle Reiter: lesender Zugriff.                                                                                                    |  |  |
| WWA prüft                      | Weiterleiten KVB<br>PDF erstellen                                               | Antragsdaten: lesender Zugriff (Ausnahme: An-<br>trag Messprogramm § 4 Abs. 5 AbwAG, Aktion<br>Werte aus behördlicher Überwachung ergän-<br>zen).<br>Prüfung und Freigabe: Bearbeitung möglich.<br>Entlastungsanlagen/NW-Einleitungen: lesender<br>Zugriff.<br>Dokumente: Bearbeitung möglich. |  |  |
| freigegeben /<br>abgeschlossen | PDF erstellen                                                                   | Alle Reiter: lesender Zugriff.                                                                                                    |  |  |
| abgelehnt                      | PDF erstellen                                                                   | Alle Reiter: lesender Zugriff.                                                                                                    |  |  |

Übersicht der Status und Berechtigungen für WWA-Mitarbeiter:

- Anträge im Status **in Bearbeitung** sind nur für den Betreiber sichtbar und können von den KVB-Mitarbeitern und den WWA-Mitarbeitern nicht eingesehen werden.
- Der Reiter **Erläuterungen** wird in jedem Status für jede Rolle nur lesend angezeigt und kann nicht bearbeitet werden.
- Die Schaltfläche Bearbeiten ist immer für alle Reiter aktiv bzw. inaktiv. Als KVB- oder WWA-Mitarbeiter können Sie trotzdem nur den Reiter Prüfung und Freigabe bearbeiten. Ausnahmen: Erklärung § 4 Abs. 5 AbwAG und Messprogramm § 4 Abs. 5 AbwAG, sowie Reiter Dokumente bei der Niederschlagswasserabgabe.

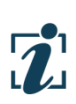

# 4 Großeinleiterabgabe

# 4.1 Anträge/Erklärungen – Von der Antragstellung bis zur Freigabe

Abbildung 4 zeigt den Prozess, den ein Antrag von seiner Erstellung bis zur Freigabe/Ablehnung durchläuft.

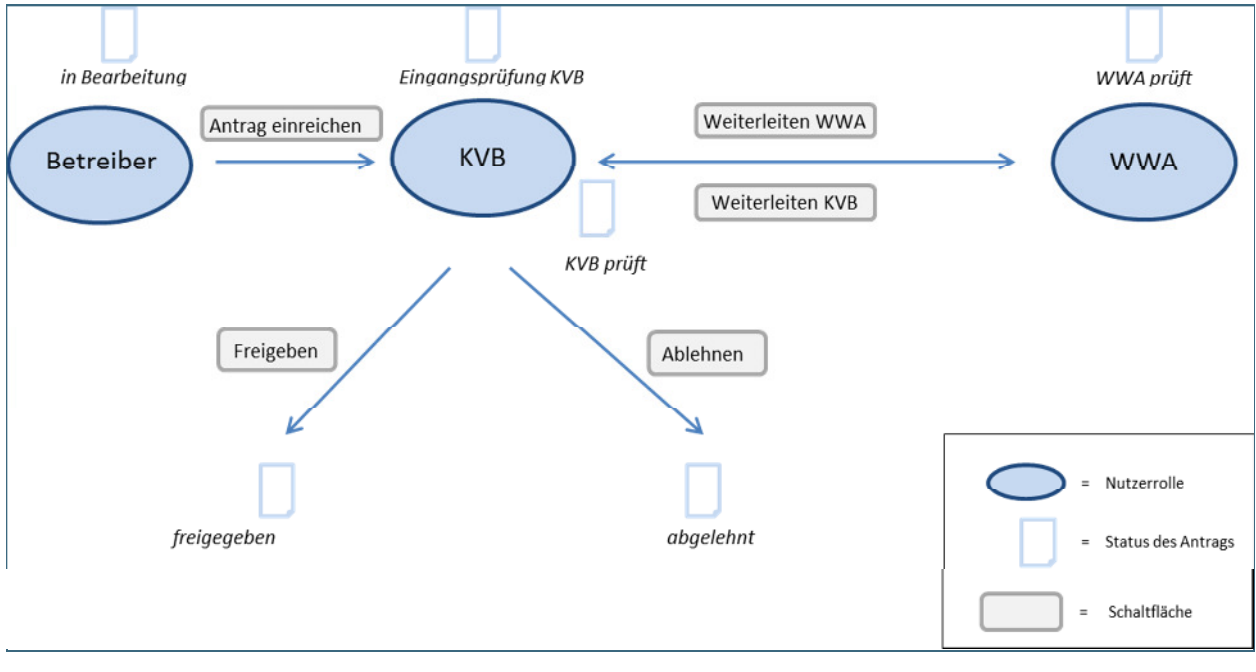

Abbildung 4: Ablaufschema

Folgende Aktionen (Schaltflächen) stehen den Anwendern abhängig von ihrer Benutzerrolle zur Verfügung:

| Aktion                   | Antrag erhält den Status                                                         | Wer?      | Hinweis                                                                                                    |
|--------------------------|----------------------------------------------------------------------------------|-----------|----------------------------------------------------------------------------------------------------|
| Antrag <b>Neu</b>        | in Bearbeitung                                                                   | Betreiber | Ein Antrag im Status "in Bearbeitung" ist<br>nur für den Betreiber sichtbar.                                                     |
| Antrag <b>Bearbeiten</b> | in Bearbeitung                                                                   | Betreiber | Betreiber kann Reiter <b>Antragsdaten</b><br>bearbeiten.                                                                         |
| Antrag einreichen        | Eingangsprüfung KVB<br>Ausnahme Messpro-<br>gramm § 4 Abs. 5 AbwAG:<br>WWA prüft | Betreiber | Betreiber übergibt Bearbeitungsrecht.<br>Die KVB kann den Antrag sehen und den<br>Reiter <b>Prüfung und Freigabe</b> bearbeiten. |
| Löschen                  | -                                                                                | Betreiber | Ein Antrag kann nur im Status "in Bear-<br>beitung" gelöscht werden.                                                             |

| Aktion              | Antrag erhält den Status | Wer?        | Hinweis                                                                                                    |
|---------------------|--------------------------|-------------|----------------------------------------------------------------------------------------------------|
| Weiterleiten<br>WWA | WWA prüft                | KVB         | Die KVB kann den Antrag zur fachlichen<br>Prüfung an das zuständige WWA weiter-<br>leiten (nicht zwingend).<br>Das WWA kann den Reiter <b>Prüfung und</b><br><b>Freigabe</b> bearbeiten, falls dies im Antrag<br>vorgesehen ist. |
| Weiterleiten KVB    | KVB prüft                | WWA,<br>KVB | Das WWA leitet nach erfolgter fachlicher<br>Prüfung den Antrag an die zuständige<br>KVB weiter.<br>Die KVB kann diese Aktion selbst ausfüh-<br>ren, um sich das Bearbeitungsrecht an<br>einem Antrag zu holen.                   |
| Freigeben           | freigegeben              | КVВ         | Der freigegebene Antrag wird vom Mo-<br>dul bei der Berechnung der Abwasser-<br>abgabe berücksichtigt.                                                                                                    |
| Ablehnen            | abgelehnt                | КVВ         | Der abgelehnte Antrag wird vom Modul<br>bei der Berechnung der Abwasserabga-<br>be nicht berücksichtigt.                                                                                                    |

# 4.2 Anträge Großeinleiterabgabe

# 4.2.1 Termine und Zeiträume für die Einreichung der Anträge

Im Rahmen des Vollzugs des Abwasserabgaberechts sind Nachweise und Erklärungen zu bestimmten Terminen und für festgelegte Zeiträume bei der Kreisverwaltungsbehörde abzugeben:

| Anteine und Feldinungen               | Tormino (Zoiträumo                       | Prüfung durch |
|---------------------------------------|------------------------------------------|---------------|
| Antrage und Erklarungen               | Termine/Zeitraume                        | Programm*     |
| Antrag auf Berücksichtigung von       | Pro Veranlagungsjahr darf nur ein Antrag | $\checkmark$  |
| Nachklärteichen (Anlage 2)            | freigegeben werden.                      | •             |
| Antrag auf Berücksichtigung der       | Pro Veranlagungsjahr darf nur ein Antrag | $\checkmark$  |
| Vorbelastung (Anlage 3)               | freigegeben werden.                      | •             |
|                                       | Bis spätestens 2 Wochen vor Beginn des   | $\checkmark$  |
|                                       | Erklärungszeitraums.                     | •             |
| Erklärung über die Einhaltung niedri- | Erklärungszeitraum muss im Veranla-      | 1             |
| gerer Werte (Anlage 4)                | gungsjahr liegen.                        | •             |
|                                       | Erklärungszeitraum mindestens 3 Mo-      | $\checkmark$  |
|                                       | nate.                                    | •             |
| Nachweis der Einhaltung von niedri-   | Bis spätestens 3 Monate nach Ende des    | x             |
| ger erklärten Werten (Anlage 4a)      | Erklärungszeitraums.                     |               |
| Abgabeerklärung nach § 6 AbwAG,       | Bis spätestens 30. November vor dem      | $\checkmark$  |
| Art. 10 BayAbwAG (Anlage 5)           | Veranlagungsjahr (Ausschlussfrist!).     | •             |
| Verrechnung nach § 10 Abs. 3 Ab-      | Verrechnungsanspruch erlischt nach       |               |
| wAG/Richtigstellung der Verrech-      | einem Jahr ab Inbetriebnahme             | ×             |
| nungserklärung (Anlage 8)             |                                          |               |
| Verrechnung nach § 10 Abs. 4 Ab-      | Verrechnungsanspruch erlischt nach       |               |
| wAG/Richtigstellung der Verrech-      | oinom Jahr ah Inhotriohnahma             | X             |
| nungserklärung (Anlage 9)             |                                          |               |

\*Hinweis im Programm, wenn der Antrag nicht fristgerecht eingereicht wurde oder keinem gültigen Zeitraum entspricht. Antrag kann nicht eingereicht werden.

# 4.3 Berechnung Großeinleiterabgabe

### 4.3.1 Voraussetzungen für die Berechnung der Großeinleiterabgabe

Für die Berechnung der Großeinleiterabgabe in DABay sind folgende Punkte relevant, damit die automatisierte Berechnung korrekt durchgeführt werden kann.

- **Messstelle**: Mindestanforderungen bei abgabepflichtigen Messstellen sind in DABay vorhanden und im Berechnungszeitraum gültig:
  - Wo? Betriebsakte, Ordner Messstellen, Reiter Mindestanforderungen.
  - Wer? WWA.
- **Bescheide** und **Bescheidsanforderungen**: zeitlich relevante Bescheidsanforderungen sind in DABay angelegt und freigegeben (vollständig und korrekt):
  - Wo? Betriebsakte, Ordner Bescheidsanforderungen.
  - Wer? WWA oder KVB (Autorenrecht beachten: der Eintrag in der Spalte Autor gibt vor, welche Rolle die Erklärung bearbeiten kann; das Autorenrecht (Bearbeitungsrecht) ist übertragbar).
- **Erklärungen**: in Papierform eingereichte Erklärungen (§ 4 Abs. 5 AbwAG, § 6 Abs. 1 AbwAG) sind in DABay gepflegt und freigegeben:
  - Wo? Betriebsakte, Ordner Erklärungen.
    - Sind die Erklärungen in DABay erfasst?
    - § 4 Abs. 5-Erklärung: ist im Reiter Anforderungen die Spalte Messprogramm eingehalten gefüllt?
  - Wer? WWA oder KVB (Autorenrecht beachten: der Eintrag in der Spalte Autor gibt vor, welche Rolle die Erklärung bearbeiten kann; das Autorenrecht (Bearbeitungsrecht) ist übertragbar).
- **Überwachungen**: amtliche Überwachungen, die während des Berechnungszeitraums durchgeführt wurden, werden nur im Status "freigegeben" in der Berechnung berücksichtigt:
  - Wo? Betriebsakte, Ordner Überwachungen.
  - Wer? WWA.
- **Betriebsinfo**: abgaberelevante Informationen aus dem Jahresbericht sind in DABay vorhanden und die entsprechende Betriebsinfo ist freigegeben:
  - Wo? Betriebsakte, Ordner Betriebsinfo, Unterordner Messstellen, Reiter Durchfluss.
    - Fremdwasseranteil (FWA),
    - Jahresschmutzwassermenge (JSM).
  - Wer? WWA.

- **Abwasserabgabe**: vom Betreiber elektronisch eingereichte Anträge sind für das Berechnungsjahr freigegeben oder abgelehnt:
  - Wo? Betriebsakte, Ordner Abwasserabgabe, Unterordner Großeinleiterabgabe.
  - Wer? KVB.
- Abwasserabgabe Erklärung § 4 Abs. 5 Messprogramm: amtliche Überwachungsergebnisse wurden in das elektronisch übermittelte Messprogramm eingelesen:
  - Wo? Betriebsakte, Ordner Großeinleiterabgabe, Antrag Messprogramm § 4 Abs. 5 AbwAG, Reiter Antragsdaten.
  - Wer? WWA.
     Hinweis: nur freigegebene Überwachungen werden beim Einlesen berücksichtigt.

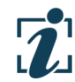

Der Aufwand der Datenprüfung wird sich reduzieren, je länger das Modul **Abwasserabgabe** von den Beteiligten genutzt wird (Schließen von Datenlücken).

Die Berechnung der Abwasserabgabe "VwVBayAbwAG Anlage 13" wird von der KVB durchgeführt, geprüft und anschließend freigegeben und ist im Ordner **Festsetzung der Abwasserabgabe** abgelegt (Abbildung 5).

Die Berechnung der Großeinleiterabgabe ist in der Anleitung **Großeinleiterabgabe Behörden** ausführlich beschrieben.

| Zurück zur Betriebsak Großeinleite                            | erabgabe 2021 Dorfstad                                               | t Kläranlage                  |             |                             |                                                     |                             |                                                                   |                                                                               |                              |            |                                                      |     |
|---------------------------------------------------------------|----------------------------------------------------------------------|-------------------------------|-------------|-----------------------------|-----------------------------------------------------|-----------------------------|-------------------------------------------------------------------|-------------------------------------------------------------------------------|------------------------------|------------|------------------------------------------------------|-----|
| e- 💋 Anträge                                                  | Berechnung Abwasserabgabe                                            |                               |             |                             |                                                     |                             |                                                                   |                                                                               |                              |            |                                                      |     |
| Erklarung § 6 Abs. 1 AbwAG     Festsetzung der Abwasserabgabe | ✓ Berechnung Abwasserabgabe                                          |                               |             |                             |                                                     |                             |                                                                   |                                                                               |                              |            |                                                      |     |
| 🔲 🧃 Berechnung der Abwasserabg                                | Einleiter<br>Musterbetreiber                                         |                               |             | Kreisverwaltungsbehörde Sta |                                                     |                             | Status                                                            | Status der Abgabenberechnung                                                  |                              |            |                                                      |     |
|                                                               |                                                                      |                               |             | Landratsamt Freising f      |                                                     | freigegeben Allgemeine Anga |                                                                   | ne Angabo                                                                     | en                           |            |                                                      |     |
|                                                               | Jahr                                                                 |                               |             | Geschäft                    | tszeichen                                           |                             |                                                                   | Abgabenummer*                                                                 |                              |            | 1.11                                                 |     |
|                                                               | 2021                                                                 |                               |             |                             |                                                     |                             |                                                                   |                                                                               |                              |            |                                                      |     |
|                                                               | Berechnung der Abwass                                                | erabgabe für G                | Großeinleit | er                          |                                                     | Tabellar                    | ische Auflis                                                      | stung                                                                         | der abgabe                   | relevante  | n Parame                                             | ter |
|                                                               | Bewertete<br>Schadstoffe und<br>Schadstoffgruppen<br>(Anlage zu § 3) | und<br>ruppen von bis<br>5 2) |             |                             | Überwachun<br>wert<br>(§ 4 Abs. 1, E<br>6 6 Abs. 1) | Einheit                     | (100 v.H. m<br>Wirkungsgr<br>des Nachklä<br>/ 100<br>(§ 3 Abs. 3) | (100 v.H. minus<br>Wirkungsgrad<br>des Nachklärteich<br>/ 100<br>(§ 3 Abs. 3) | Vorbelastung<br>(§ 4 Abs. 3) | Einheit    | Anteilige<br>Jahres-<br>schmutz<br>menge<br>(Art. 12 |     |
|                                                               | 1                                                                    |                               |             |                             | 2                                                   |                             | 3                                                                 |                                                                               | 4                            |            | 5                                                    |     |
|                                                               | CSB                                                                  | 01.01.2021                    | 31.12.2     | 021                         | 9                                                   | 0 mg/l                      |                                                                   |                                                                               | 6                            | mg/l       |                                                      | -   |
|                                                               | Berechnung Erläute                                                   | rungen<br>Ze                  | eitraum vo  | on <b>01.0</b>              | 01.2021                                             |                             |                                                                   | bis 3                                                                         | 31.12.2021                   |            |                                                      | <   |
|                                                               |                                                                      | Uberwa                        | chungswei   | rt                          | 90 1                                                | mg/I                        | Herk                                                              | unit                                                                          | Bescheid                     |            |                                                      | ш   |
|                                                               | Überwachungswert nach Schwellenwertprüfu                             |                               |             | 9                           | 90 r                                                | mg/l                        |                                                                   |                                                                               |                              |            |                                                      | =   |
|                                                               | Wirkung                                                              | Wirkungsgrad des Nachklärten  |             |                             | `                                                   | и.н.                        |                                                                   |                                                                               |                              |            |                                                      |     |
|                                                               |                                                                      | V                             | orbelastun  | g                           | r                                                   | mg/l                        |                                                                   |                                                                               |                              |            |                                                      |     |
|                                                               | Spalte 2x3-4 na                                                      | ach Schwellenv                | vertorüfun  | a                           | <b>90</b> r                                         | ma/l                        |                                                                   |                                                                               |                              |            | -                                                    |     |
|                                                               | Anteilige Ja                                                         | ahreschmutzwa                 | ssermeng    | ge 180000 m³                |                                                     |                             |                                                                   |                                                                               |                              |            |                                                      |     |
|                                                               | Umrechnungsfak                                                       |                               | nungsfakto  | or 50000 g/SE               |                                                     |                             |                                                                   |                                                                               |                              |            |                                                      |     |
|                                                               |                                                                      | Sch                           | adeinheite  | n                           | 324 :                                               | 30                          |                                                                   |                                                                               |                              |            |                                                      |     |
|                                                               | Schadeinheiten n                                                     | ach Schwellenv                | wertprüfun  | g                           | 324 9                                               | SE                          |                                                                   |                                                                               | Details zum                  | markierter | n Parame                                             | ter |

Abbildung 5: Berechnung der Abwasserabgabe

#### 4.3.2 Festsetzungsbescheid

Hat die KVB in DABay einen Festsetzungsbescheid erzeugt, wird im Ordner **Festsetzung der Abwasserabgabe** in der Spalte **Status** angezeigt, ob der Festsetzungsbescheid noch in Bearbeitung ist (Status "in Bearbeitung"), freigegeben ist (Status "freigegeben") oder dem Betreiber zur Anhörung vorliegt (Status "in Anhörung", Abbildung 6).

| Zurück zur Betriebsak Großeinleiterabgabe 2016 Dorfstadt Kläranlage |                                          |                               |             |   |  |  |  |
|---------------------------------------------------------------------|------------------------------------------|-------------------------------|-------------|---|--|--|--|
| e-💋 Anträge                                                         | estsetzung der Abwasserabgabe            |                               |             |   |  |  |  |
| Erklärung § 6 Abs. 1 AbwAG                                          |                                          |                               |             |   |  |  |  |
| Festsetzung der Abwasserabgabe Anlagen (2)                          |                                          |                               |             |   |  |  |  |
| - Berechnung der Abwasserabg                                        | Bezeichnung                              | Тур                           | Status      |   |  |  |  |
| 🔄 📄 Festsetzungsbescheid                                            | Festsetzungsbescheid_20.09.2017 13:40:39 | Festsetzungsbescheid          | in Anhörung | • |  |  |  |
|                                                                     | Anlage 13_20.09.2017 15:40:59            | Berechnung der Abwasserabgabe | freigegeben |   |  |  |  |
|                                                                     |                                          |                               |             |   |  |  |  |
|                                                                     |                                          |                               |             |   |  |  |  |

Abbildung 6: Großeinleiterabgabe – Festsetzungsbescheid

Sichtbarkeit des Festsetzungsbescheids abhängig vom Status:

| Status         | КVВ          | Betreiber    | WWA          |
|----------------|--------------|--------------|--------------|
| in Bearbeitung | $\checkmark$ |              |              |
| in Anhörung    | $\checkmark$ | $\checkmark$ | $\checkmark$ |
| freigegeben    | $\checkmark$ | $\checkmark$ | $\checkmark$ |

Der Unterordner Festsetzungsbescheid enthält folgende Reiter:

| Reiter               | Inhalt                                                                                                    |
|----------------------|----------------------------------------------------------------------------------------------------|
| Festsetzungsbescheid | Kann von der KVB im Status <b>in Bearbeitung</b> bearbeitet werden (hochladen,<br>herunterladen, löschen).<br>Herunterladen von Dokumenten ist in jedem Status möglich, wenn ein Le-<br>serecht für den Festsetzungsbescheid besteht. |
| Anhörung             | Kann von der KVB bearbeitet werden, wenn sich der Festsetzungsbescheid<br>im Status <b>in Bearbeitung</b> befindet.                                                                                                    |
| Stellungnahme        | Kann vom Betreiber im Status in Anhörung bearbeitet werden.                                                                                                    |

Im Reiter **Festsetzungsbescheid** können Dokumente (Dateien) durch die zuständige KVB hinterlegt werden.

Um den Festsetzungsbescheid einzusehen, wählen Sie im Explorerbaum des Moduls **Abwasserabgabe** den Unterordner **Festsetzungsbescheid** (Abbildung 7, 1). In der Tabelle **Dokumente** sind der Festsetzungsbescheid und eventuell weitere Dateien aufgelistet, die heruntergeladen werden können (Schaltfläche **Herunterladen** (Abbildung 7, 2).

| Zurück zur Betriebsak Großeinleite                                                                                    | erabgabe 2016 Dorfs<br>Festsetzungsbesche                          | tadt Kläranlage<br>eid                                        |                    |                 |                                    |               |            |
|----------------------------------------------------------------------------------------------------|--------------------------------------------------------------------|---------------------------------------------------------------|--------------------|-----------------|------------------------------------|---------------|------------|
| Erklärung § 6 Abs. 1 AbwAG     Festsetzung der Abwasserabgabe     Berechnung der Abwasserabg     Festsetzungsbescheid | Festsetzungsbesch                                                  | heid Anhörung                                                 | Stellungnahme      |                 |                                    |               |            |
|                                                                                                    | Bezeichnung                                                        | Intern                                                        | Vorfaccor          | Betweedsture    | Datainama                          | Dataitua      | Dataiarãão |
| 1                                                                                                    | Eastactoreach                                                      | Main                                                          | V Malas IO/D       | Dezugsuatum     | Fastestaveshee                     | odf           |            |
|                                                                                                    | Herunterladen<br>Details zu Festse<br>Bezeichnung F<br>Kategorie A | 2<br>tzungsbescheid<br>festsetzungsbescheid<br>lowasserabgabe | 2016<br>cheid 2016 | Ve              | Intern 🔘 Ja 🛞<br>erfasser X. Meier | Nein<br>- KVB | >          |
|                                                                                                    | Bemerkung F                                                        | estsetzungsbes                                                | cheid Großeinleite | rabgabe Dorfsta | eleat von Meier Xa                 | Ver           |            |
|                                                                                                    | Bearbeiten                                                         | 1.05.2017                                                     |                    | Ang             | elegt von Meler Xa                 | ver           |            |

Abbildung 7: Festsetzungsbescheid: Datei zum Herunterladen

Wird ein Festsetzungsbescheid von der KVB in DABay zur Anhörung gestellt, hat der Betreiber die Möglichkeit im Unterordner **Festsetzungsbescheid** über den Reiter **Stellungnahme** zum Sachverhalt Stellung zu nehmen. Diese Stellungnahme wird in DABay gespeichert. Sie bleibt dokumentiert und in der Betriebsakte.

Die KVB kann einen Festsetzungsbescheid, der sich im Status **in Bearbeitung** oder **in Anhörung** befindet freigeben.

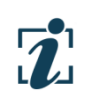

Der in DABay erzeugte Festsetzungsbescheid dient als Muster und kann an die KVB-eigenen Belange angepasst werden. Das fertige Dokument ist dem Betreiber auf dem Postweg zuzustellen und in DABay als Datei im Reiter **Festsetzungsbescheid** hochzuladen und freizugeben.

# 5 Niederschlagswasserabgabe

# 5.1 Anträge Niederschlagswasserabgabe

Im Bereich der Niederschlagswasserabgabe können die Anlagen 6 für Trenn- oder Mischsystem sowie die Anlage 10 – Verrechnung nach Art. 9 Abs. 1 BayAbwAG verwendet werden.

# 5.1.1 Termine und Zeiträume für die Einreichung der Anträge

Im Rahmen des Vollzugs des Abwasserabgaberechts sind zur Abgabe der Abgabeerklärung und der Verrechnung Fristen einzuhalten:

| Anträge und Erklärungen           | Termine/Zeiträume                         | Prüfung im<br>Programm |
|-----------------------------------|-------------------------------------------|------------------------|
| Abgabeerklärung für das Einleiten | Die Abgabeerklärung sollte bis spätestens |                        |
| von verschmutztem Niederschlags-  | 31. März des folgenden Jahres gestellt    | X                      |
| wasser (Anlage 6)                 | werden (Einreichungsdatum).               |                        |
| Verrechnung nach Art. 9 Abs. 1    | Verrechnungsanspruch erlischt nach        |                        |
| BayAbwAG/Richtigstellung der Ver- | einem Jahr ab Inbetriebnahme              | x                      |
| rechnungserklärung (Anlage 10)    |                                           |                        |

# 5.2 Ablauf der Abwasserabgabe – Von der Antragstellung zur Freigabe

Abbildung 8 zeigt den Prozess, den der Antrag **Abgabeerklärung für das Einleiten von verschmutztem Niederschlagswasser** von seiner Erstellung bis zur Freigabe/Ablehnung durchläuft.

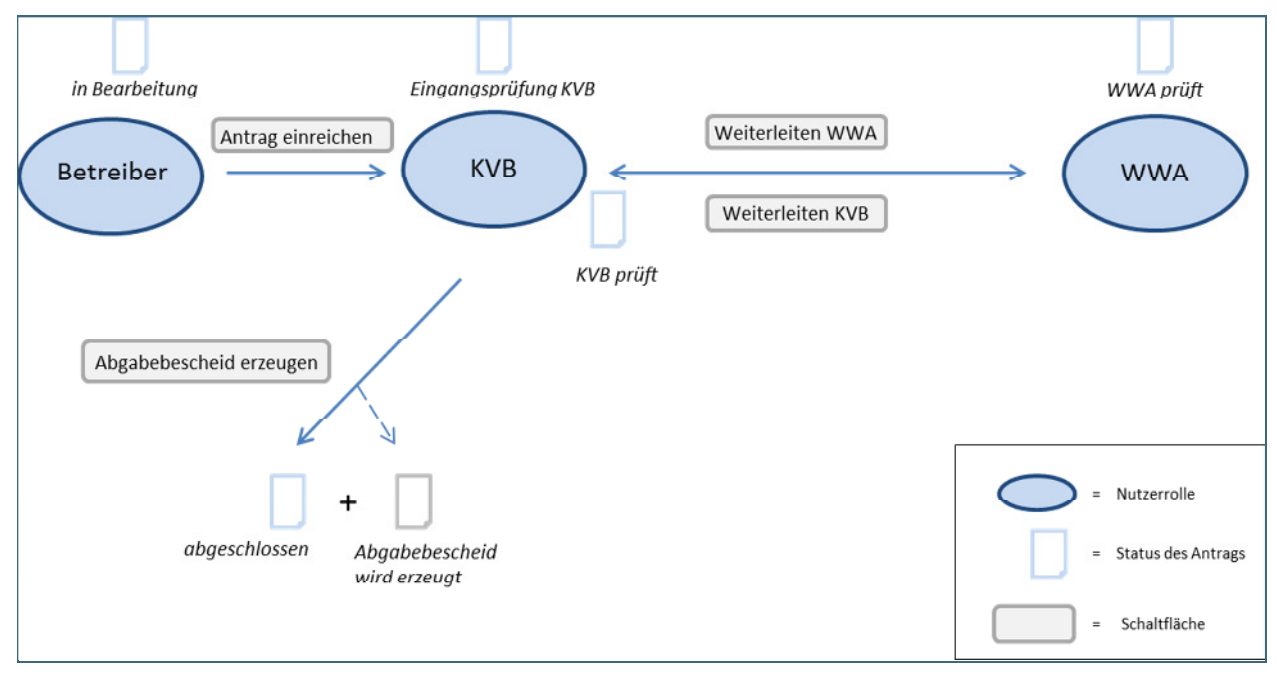

Abbildung 8: Ablaufschema Abgabeerklärung für das Einleiten von verschmutztem Niederschlagswasser

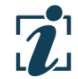

Der zugehörige Abgabebescheid kann von der KVB bereits im Status "Eingangsprüfung KVB" oder "WWA prüft" erzeugt werden.

in Bearbeitung Eingangsprüfung KVB WWA prüft Weiterleiten WWA Antrag einreichen KVB Betreiber WWA Weiterleiten KVB KVB prüft Freigeben Ablehnen Nutzerrolle = abgelehnt freigegeben Status des Antrags Schaltfläche

Abbildung 9 zeigt den Prozess, den ein Antrag zur Verrechnung nach Art. 9 Abs. 1 BayAbwAG von seiner Erstellung bis zur Freigabe/Ablehnung durchläuft.

Abbildung 9: Ablaufschema Verrechnung nach Art. 9 Abs. 1 BayAbwAG

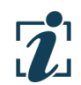

Die Verrechnung nach Art. 9 Abs. 1 BayAbwAG kann von der KVB bereits im Status "Eingangsprüfung KVB" oder "WWA prüft" freigegeben werden.

Folgende Aktionen (Schaltflächen) stehen den Anwendern abhängig von ihrer Benutzerrolle zur Verfügung:

| Aktion                   | Antrag erhält den Status | Wer?      | Hinweis                                                                                                    |
|--------------------------|--------------------------|-----------|----------------------------------------------------------------------------------------------------|
| Antrag <b>Neu</b>        | in Bearbeitung           | Betreiber | Ein Antrag im Status "in Bearbeitung" ist<br>nur für Betreiber sichtbar.                                                                  |
| Antrag <b>Bearbeiten</b> | in Bearbeitung           | Betreiber | Betreiber kann Reiter <b>Antragsdaten</b><br>bearbeiten.                                                                                  |
| Antrag einreichen        | Eingangsprüfung KVB      | Betreiber | Betreiber übergibt Bearbeitungsrecht.<br>Die KVB kann nun den Antrag sehen und<br>den Reiter <b>Prüfung und Freigabe</b> bear-<br>beiten. |

| Aktion                     | Antrag erhält den Status | Wer?        | Hinweis                                                                                                    |
|----------------------------|--------------------------|-------------|----------------------------------------------------------------------------------------------------|
| Weiterleiten<br>WWA prüft  |                          | KVB         | Die KVB kann den Antrag zur fachlichen<br>Prüfung an das zuständige WWA weiter-<br>leiten (nicht zwingend).                                                                                                    |
| Weiterleiten KVB           | KVB prüft                | WWA,<br>KVB | Das WWA leitet nach erfolgter fachlicher<br>Prüfung den Antrag an die zuständige<br>KVB weiter.<br>Die KVB kann diese Aktion selbst ausfüh-<br>ren, um sich das Bearbeitungsrecht an<br>einem Antrag zu holen. |
| Freigeben                  | freigegeben              | КVВ         | Der freigegebene Antrag wird vom Mo-<br>dul bei der Berechnung der Abwasser-<br>abgabe berücksichtigt.                                                                                                    |
| Ablehnen                   | abgelehnt                | кув         | Der abgelehnte Antrag wird vom Modul<br>bei der Berechnung der Abwasserabga-<br>be nicht berücksichtigt.                                                                                                    |
| Abgabebescheid<br>erzeugen | abgeschlossen            | КVВ         | Abgabebescheid wird erzeugt und der<br>Antrag wechselt in den Status "abge-<br>schlossen".                                                                                                    |

# 5.3 Ermittlung Niederschlagswasserabgabe

Aus technischen Gründen ist in DABay die Abwicklung der Niederschlagswasserabgabe für Misch- und Trennsysteme getrennt zu bearbeiten.

#### 5.3.1 Voraussetzungen für die Berechnung der Niederschlagswasserabgabe

Die Berechnung der Niederschlagswasserabgabe erfolgt innerhalb der Anlage 6 VwVBayAbwAG auf Basis der Daten zu Entlastungsanlagen und NW-Einleitungen.

Für die Berechnung der Niederschlagswasserabgabe in DABay sind folgende Punkte relevant, damit die automatisierte Berechnung korrekt durchgeführt werden kann.

- Die Auflistung der Entlastungsanlagen ist vollständig:
  - Wo? Betriebsakte, Ordner Abwasserabgabe, Unterordner Niederschlagswasserabgabe (Mischsystem), Reiter Entlastungsanlagen.
  - Wer? Betreiber (Ergänzung von in der Betriebsakte fehlenden Entlastungsanlagen).
- Die Auflistung der NW-Einleitungen ist vollständig:
  - Wo? Betriebsakte, Ordner Abwasserabgabe, Unterordner Niederschlagswasserabgabe (Trennsystem), Reiter NW-Einleitungen.
  - Wer? Betreiber (erstmalige Erfassung, später eventuell notwendige Ergänzungen).

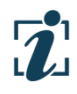

Der Aufwand der Datenprüfung wird sich reduzieren, je länger das Modul **Abwasserabgabe** von den Beteiligten genutzt wird (Schließen von Datenlücken).

# 5.3.2 Abgabebescheid

Wurde von der KVB ein Abgabebescheid zu einer Abgabeerklärung in DABay erzeugt und freigegeben, kann dieser vom Betreiber im Ordner **Abgabe Niederschlagswasser** eingesehen (Abbildung 10, 1) und heruntergeladen werden (Abbildung 10, 2).

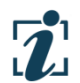

Der Abgabebescheid ist aus rechtlichen Gründen nach wie vor von der KVB per Post an den Antragsteller zu versenden.

| Zurück zur Betriebsak Niederschl                            | agswasserabgabe 2017 Dorfstadt Niederschlagswasserabgabe_20.10.2016 09:53:59 Mischsystem                                              |
|-------------------------------------------------------------|----------------------------------------------------------------------------------------------------|
| e- 💋 Anträge                                                | Abgabe Niederschlagswasser                                                                                                    |
| Abgabeerklärung Abgabe Niederschlagswasser Abgabebescheid 1 | ✓ Abgabebescheide                                                                                                    |
|                                                             | Abgabebescheide (1)                                                                                                    |
|                                                             | Bezeichnung Status                                                                                                    |
|                                                             |                                                                                                    |
|                                                             | Details zu Abgabebescheid_15.09.2017 13:38:34                                                                                         |
|                                                             | Abgabebescheid                                                                                                    |
|                                                             | Dokumente (1)                                                                                                    |
|                                                             | Bezeichnung Intern Verfasser Bezugsdatum Dateiname Dateityp Dateigröße                                                                |
|                                                             | Dorfstadt_Niederschlagswass Nein Muster, Toni 15.09.2017 Dorfstadt_Niederschlagswasser ,doc 0.08 MB ^                                 |
|                                                             | × E                                                                                                    |
|                                                             | Herunterladen 2                                                                                                    |
|                                                             | Details zu Dorfstadt_Niederschlagswasserabgabe_20.10.2016 09<br>Bezeichnung Dorfstadt_Niederschlagswasserabgabe_20 Intern 💿 Ja 💿 Nein |
|                                                             | Kategorie Abwasserabgabe Verfasser Toni_Muster@kvb.de                                                                                 |
|                                                             | Datei Dorfstadt_Niederschlagswasserabgabe_20 Bezugsdatum 15.09.2017 Bemerkung                                                         |
|                                                             |                                                                                                    |

Abbildung 10: Abgabebescheid (Ansicht Betreiber)

# 6 Benachrichtigungsfunktion (Menüpunkt Nachrichten)

Bei jedem Statuswechsel eines Antrags wird automatisch eine Nachricht an den jeweils betroffenen Betreiber / die betroffene KVB / das betroffene WWA erstellt (Menüpunkt **Nachrichten**).

Zusätzlich wird eine E-Mail an die hinterlegte E-Mail-Adresse geschickt, wenn im jeweiligen Anwenderprofil "E-Mail-Benachrichtigung = ja" gesetzt ist.

| Aktion                                                          | Nachricht an                             |              |                                                                              |  |  |  |
|-----------------------------------------------------------------|------------------------------------------|--------------|------------------------------------------------------------------------------|--|--|--|
| Statuswechsel auf                                               | Betreiber                                | КVВ          | WWA                                                                          |  |  |  |
| Eingangsprüfung KVB                                             | $\checkmark$                             | $\checkmark$ |                                                                              |  |  |  |
| KVB prüft                                                       |                                          | $\checkmark$ |                                                                              |  |  |  |
| WWA prüft                                                       | ✓ (nur bei Verrech-<br>nungserklärungen) |              | $\checkmark$                                                                 |  |  |  |
| freigegeben/abgeschlossen                                       | $\checkmark$                             |              | <ul> <li>✓</li> <li>(nur bei Erklärung</li> <li>§ 4 Abs. 5 AbwAG)</li> </ul> |  |  |  |
| abgelehnt                                                       | $\checkmark$                             |              |                                                                              |  |  |  |
| in Anhörung                                                     | $\checkmark$                             |              |                                                                              |  |  |  |
| Antrag zur Niederschlags-<br>wasserabgabe einreichen            | Betreiber                                | КVВ          | WWA                                                                          |  |  |  |
| Änderungsvorschlag zu<br>Entlastungsanlagen/NW-<br>Einleitungen |                                          |              | $\checkmark$                                                                 |  |  |  |

Übersicht der Nachrichtenempfänger:

Vielen Dank, dass Sie an der Schulung für das Modul **Abwasserabgabe** teilgenommen haben. Wir hoffen, dass Ihnen dieser Kurs dabei geholfen hat sich mit DABay vertraut zu machen.

Die Online-Hilfe wird Ihnen an jeder Stelle in der Anwendung weitere Erläuterungen und Hilfestellung geben.

Sollten Sie weitere Hilfestellung wünschen, dann können Sie sich an DABay-Postfach wenden (Information hierzu auf der DABay-Portal-Startseite).

#### Impressum:

Herausgeber: Bayerisches Landesamt für Umwelt (LfU) Bürgermeister-Ulrich-Straße 160 86179 Augsburg

Telefon:0821 9071-0Telefax:0821 9071-5556E-Mail:poststelle@lfu.bayern.deInternet:http://www.lfu.bayern.de

Postanschrift: Bayerisches Landesamt für Umwelt 86177 Augsburg Bearbeitung: Ref. 65

Bildnachweis: LfU

Stand: Oktober 2017

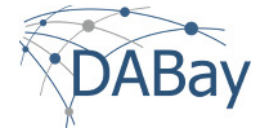